# Microsoft Edge instellen als standaard webbrowser in Windows 10

(Dit document kunt U terugvinden op internet via deze link:) https://www.startnederland.nl/help/pdf/E007-edge-instellen-als-standaard-webbrowser-in-windows-10.pdf

Microsoft Edge staat standaard als standaard webbrowser ingesteld in Windows 10. Indien een andere webbrowser staat ingesteld als standaard webbrowser, dan kunt U eenvoudig Edge opnieuw instellen als standaard webbrowser in Windows 10. Dit document geeft ook uitleg hoe U elk ander geinstalleerde webbrowser kunt instellen als zijnde de standaard webbrowser. Hieronder wordt uitgelegd hoe U Microsoft Edge in Windows 10 hernieuwd kunt instellen als uw standaard webbrowser ...

N.B. Microsoft Edge wordt standaard meegeleverd bij elke Windows 10 versie !

## Stap 1: Microsoft Edge is reeds geïnstalleerd op uw Windows 10 Computer !

Links onder op uw bureaublad ziet U de Windows 10 Start-knop Klik met de linker-muisknop de Start-knop Klik daarna met de linker-muisknop op de menukeuze: Instellingen (= het tandwieltje) Zie het scherm hieronder:

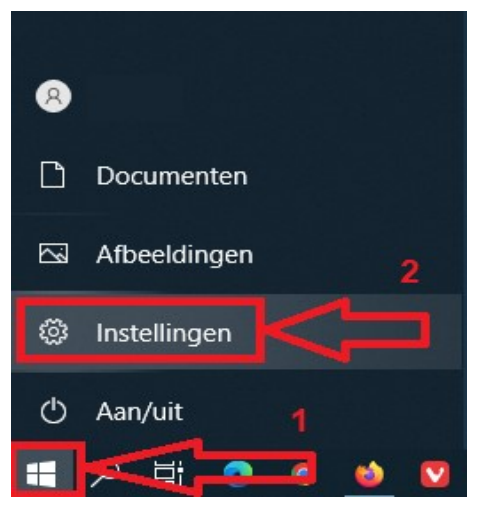

Stap 2: U komt in het INSTELLINGEN-menu terecht. Kies uit dit menu de keuze: Apps Zie de afbeelding hieronder:

| Instellingen |                                                                            |       |                                                                         |   |                                                                  |                           | - 🗆 X                                             |
|--------------|----------------------------------------------------------------------------|-------|-------------------------------------------------------------------------|---|------------------------------------------------------------------|---------------------------|---------------------------------------------------|
|              | Mijn Microsoft-ac                                                          | count | OneDrive<br>Beheren                                                     |   | Windows Update<br>Lastst gecontroleerd:<br>14 uren geleden       | Rewards<br>Verdien direct | Surfen<br>Herstel aanbevolen                      |
|              |                                                                            |       | Instelling zoeken                                                       |   | Q                                                                |                           |                                                   |
| 旦            | Systeem<br>Weergave, geluid, meldingen,<br>energie, aan/uit                |       | Apparaten<br>Bluetooth, printers, muis                                  |   | Telefoon<br>Uw Android-telefoon of iPhone<br>koppelen            |                           | Netwerk en internet<br>Wi-Fi, vliegtuigstand, VPN |
| ¥            | Persoonlijke instellingen<br>Achtergrond,<br>vergrendelingsscherm, kleuren |       | Apps<br>Verwijderen,<br>standaardiinstellingen, optionele<br>onderdelen | 8 | Accounts<br>Uw accounts, e-mail,<br>supphroniseren, werk familie | A <del>7</del>            | <b>Tijd en taal</b><br>Spraak, regio, datum       |
| 8            | <b>Gaming</b><br>Xbox Game Bar, opnames,<br>Gamemodus                      | Ģ     | Toegankelijkheid<br>Verteller, vergrootglas, hoog<br>contrast           | Q | Zoeken<br>Mijn bestanden zoeken,<br>machtigingen                 | A                         | Privacy<br>Locatie, camera, microfoon             |
| CD           | Bijwerken en beveiliging<br>Windows Update, herstel, back-<br>up           |       |                                                                         |   |                                                                  |                           |                                                   |

Ga door naar de volgende pagina ...

## Stap 3: In het menu: Apps en onderdelen: Kies in het linker gedeelte de keuze: Standaard-apps

|                          |                                                                                                    |                                 | - 0 X                                           |
|--------------------------|----------------------------------------------------------------------------------------------------|---------------------------------|-------------------------------------------------|
| බ Start                  | Apps en onderdelen                                                                                   |                                 |                                                 |
| nstelling zoeken         | Kies waar u apps wilt downloaden                                                                     |                                 | Verwante instellingen                           |
| Apps                     | Door alleen apps uit de Microsoft Store te insta<br>uw apparaat.                                     | illeren, beschermt u            | Programma's en functies                         |
| IE Anns en onderdelen    | Overal ~                                                                                             |                                 | Help op het web                                 |
| 5 Standaard-apps         |                                                                                                    | _                               | Problemen met Microsoft Store-<br>apps oplossen |
|                          | Apps en onderdelen                                                                                   |                                 | Apps verwijderen                                |
| 印 <u></u> Offlinekaarten | Optionele onderdelen                                                                                 |                                 | Apps bijwerken                                  |
| Apps voor websites       | Aliassen voor app-uitvoering                                                                         |                                 | Assistentie                                     |
| □ Video afspelen         | Zoek en sorteer apps en filter apps per station.<br>verwijderen of verplaatsen, selecteert u deze in | Als u een app wilt<br>de lijst. | Feedback geven                                  |
| 무 Opstarten              | Zoeken in deze lijst $P$                                                                             |                                 |                                                 |
|                          | Sorteren op: Naam 🗸 🛛 Filteren op: Alle sta                                                          | tions $\checkmark$              |                                                 |
|                          | 139 apps gevonden                                                                                    |                                 |                                                 |
|                          | 3D Builder<br>Microsoft Corporation                                                                  | <b>16,0 kB</b><br>8-8-2019      |                                                 |
|                          | 3D-viewer<br>Microsoft Corporation                                                                   | <b>16,0 kB</b><br>28-8-2021     |                                                 |
|                          | Adobe Acrobat DC (64-bit)                                                                            | 540 MB<br>12-4-2022             |                                                 |
|                          | Frank in the second second                                                                           | 10.110                          |                                                 |

Nadat U de keuze: Standaard-apps heeft gekozen, ga dan in het volgende scherm naar de rechter zijde en schuif de schuifbalk naar beneden. Zoek naar het onderdeel: Webbrowser

| ← Instellingen        | – 🗆 X                    |
|-----------------------|--------------------------|
| û Start               | Standaard-apps           |
| Instelling zoeken     | Standaard-apps kiezen    |
| Apps                  | E-mail                   |
| IΞ Apps en onderdelen |                          |
| I∋ Standaard-apps     | Kaarten                  |
| 띠. Offlinekaarten     | Contraction Kaarten      |
| Apps voor websites    |                          |
| 🖽 Video afspelen      |                          |
| ☐ Opstarten           |                          |
|                       | Fotoviewer               |
|                       | + Kies een standaard-app |
|                       | Videospeler              |
|                       | Films en tv              |

Ga naar de volgende pagina...

## Stap 4: Kijk bij het onderdeel: Webbrowser

Aan de rechter zijde ziet U onder in het scherm bij de afdeling: Webbrowser de keuze staan: Internet Explorer (of Firefox of Google Chrome) Klik op: Google Chrome (in het voorbeeld hieronder)

|                      | – 🗆 ×                                                            |
|----------------------|------------------------------------------------------------------|
| ŵ Start              | Standaard-apps                                                   |
| Instelling zoeken    | <b>6</b> Kaarten                                                 |
| Apps                 |                                                                  |
|                      | Muziekspeler                                                     |
| E Apps en onderdelen | Groove Muziek                                                    |
| 🖅 Standaard-apps     |                                                                  |
| 邱_ Offlinekaarten    | Fotoviewer                                                       |
| Apps voor websites   | + Kies een standaard-app                                         |
| □ Video afspelen     | Videospeler                                                      |
| ☐ Opstarten          | Films en tv                                                      |
|                      |                                                                  |
| Klik hierop          | Webbrowser                                                       |
|                      | Google Chrome                                                    |
|                      |                                                                  |
|                      | Standaardinstellingen zoals aanbevolen door Microsoft herstellen |
|                      |                                                                  |
|                      | opineuri instanti                                                |

Stap 5: Selecteer uit het volgende menu de keuze: Microsoft Edge

| ← Instellingen                                                   |                                              | - 🗆 X |  |  |  |
|------------------------------------------------------------------|----------------------------------------------|-------|--|--|--|
| යි Start                                                         | Sta Kies een app                             |       |  |  |  |
| Instelling zoeken                                                | Microsoft Edge<br>Aanbevolen voor Windows 10 |       |  |  |  |
| Apps                                                             | Muzi Google Chrome                           |       |  |  |  |
| E Apps en onderdelen                                             | o Internet Explorer                          |       |  |  |  |
| I≕ Standaard-apps                                                |                                              |       |  |  |  |
| 띠 Offlinekaarten                                                 | Foto Microsoft Edge                          |       |  |  |  |
| Apps voor websites                                               | + Opera Internet Browser                     |       |  |  |  |
| □ Video afspelen                                                 | Video Vivaldi                                |       |  |  |  |
| ♀ Opstarten                                                      | Een app zoeken in de Microsoft Store         |       |  |  |  |
|                                                                  | Webl                                         |       |  |  |  |
| Google Chrome                                                    |                                              |       |  |  |  |
| Standaardinstellingen zoals aanbevolen door Microsoft herstellen |                                              |       |  |  |  |
|                                                                  | Opnieuw Instellen                            |       |  |  |  |

Selecteert U hierboven een andere webbrowser, dan wordt dat de standaard webbrowser !

Ga door naar de volgende pagina ...

# Klaar ! Microsoft Edge staat nu ingesteld als uw standaard internetbrowser in Windows 10.

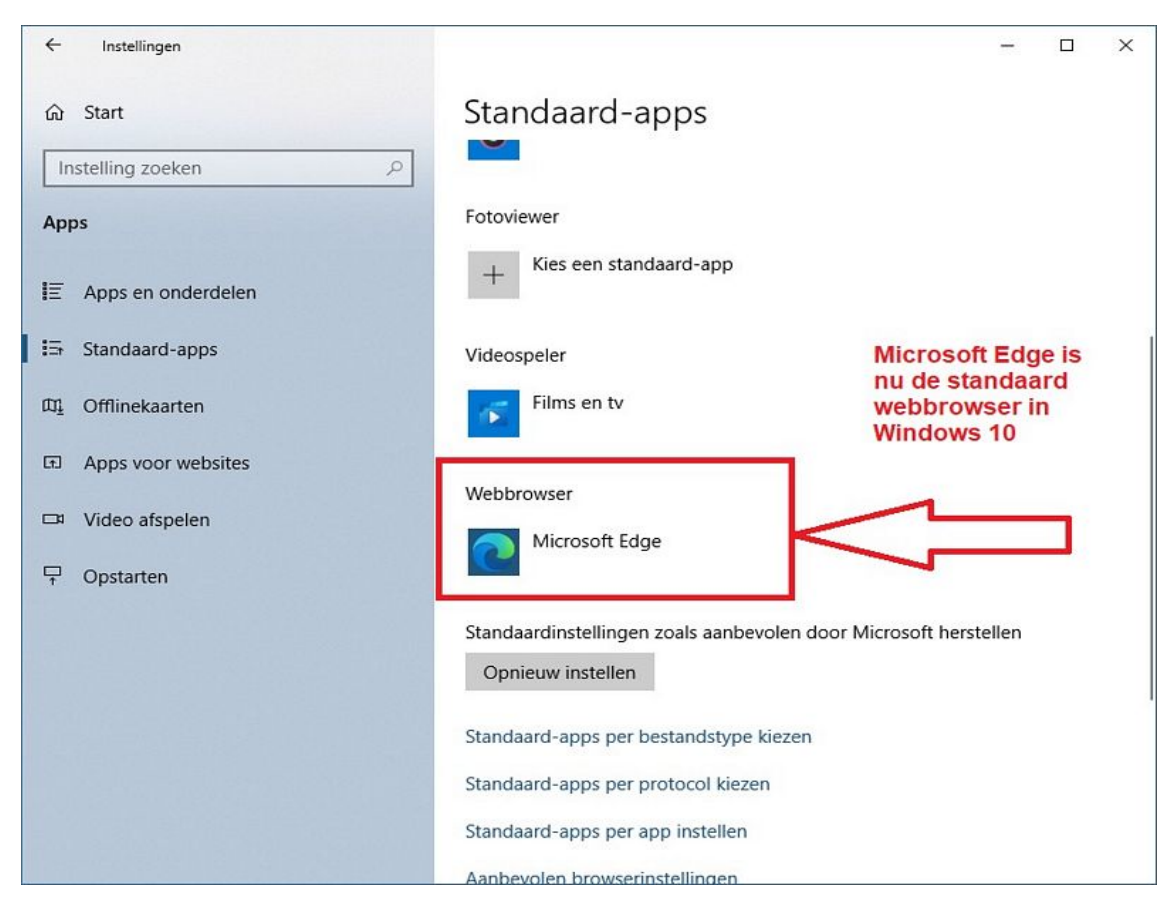

Getest, wat blijkt :

#### Is Edge de standaard browser, dan:

opent Edge WEL de snelkoppelingen die door/via Chrome op uw bureaublad zijn gezet opent Edge WEL de snelkoppelingen die door/via Firefox op uw bureaublad zijn gezet opent Edge NIET de snelkoppelingen die door/via I.E. 11 op uw bureaublad zijn gezet

#### Is Chrome de standaard browser, dan:

opent Chrome NIET de snelkoppelingen die door/via Edge op uw bureaublad zijn gezet opent Chrome NIET de snelkoppelingen die door/via I.E. 11 op uw bureaublad zijn gezet opent Chrome WEL de snelkoppelingen die door/via Firefox op uw bureaublad zijn gezet

#### Is Internet Explorer 11 de standaard browser, dan:

opent I.E. 11 WEL de snelkoppelingen die door/via Chrome op uw bureaublad zijn gezet opent I.E. 11 WEL de snelkoppelingen die door/via Firefox op uw bureaublad zijn gezet opent I.E. 11 NIET de snelkoppelingen die door/via Edge op uw bureaublad zijn gezet

#### Is Firefox de standaard browser, dan:

opent Firefox NIET de snelkoppelingen die door/via Edge op uw bureaublad zijn gezet opent Firefox NIET de snelkoppelingen die door/via I.E. 11 op uw bureaublad zijn gezet opent Firefox WEL de snelkoppelingen die door/via Chrome op uw bureaublad zijn gezet

# Een website instellen als standaard opstartpagina in een webbrowser

Zie hiervoor een van de navolgende links:

https://www.startnederland.nl/chrome https://www.startnederland.nl/edge https://www.startnederland.nl/firefox

U kunt dit .pdf bestand eenvoudig uitprinten of downloaden op uw computer. U mag dit .pdf bestand nadien vrij verspreiden en ook mailen naar andere computergebruikers. Voor meer help-informatie, tips en trucs kunt U terecht op het navolgende internetadressen:

https://www.startnederland.nl/help of op: https://www.windowshelp.nl

U mag dit document vrij downloaden en verspreiden of mailen naar andere computergebruikers.

Dit .pdf bestand kunt U ook terugvinden via één van de bovenstaande internet-adressen.

Dit .pdf document wordt U aangeboden door:

www.startnederland.nl